## 「公式リセールサービス」の使い方

## STEP 1

## 公式チケット販売サイトヘログインし、メニューから「注文履歴」を選択

| WORLD AINLETCS<br>CHARDON SING<br>T O K Y Y 2 3       |       |
|-------------------------------------------------------|-------|
| <b>般販売</b><br>ットインフォメーションサイトはこちら<br>ビタリティバッケージの詳細はこちら |       |
|                                                       | 絞り込み▼ |
| 覧からセッションを選択してください                                     |       |
| 東京2025世界陸上<br>DAY1 モーニングセッション                         |       |
| ● 国立競技場                                               |       |
| <b>11</b> 2025年9月13日 08:00                            |       |
| ステータス                                                 | >     |
| 東京2025世界陸上<br>DAY1 イブニングセッション                         |       |
| ● 国立競技場                                               |       |
| 11 2025年9月13日 18:05                                   |       |
| ステータス                                                 | >     |
| 残りわずか                                                 | /     |
| 来京2025世界陸上<br>DAY2 モーニングセッション                         |       |
| ● 国立競技場                                               |       |
| [===] 0005 (주요 문 / / 대 0000                           |       |
| 1111 2025年9月14日 08:00                                 |       |

|     | NHLETCS<br>CARSHPS<br>Y 2 5 | × |
|-----|-----------------------------|---|
|     | <b>.</b>                    |   |
|     | ( <b>7</b> 2                |   |
| 注文履 | 歴                           |   |
|     |                             |   |
| 法人  |                             |   |
| コンタ | クト                          |   |
| ログア | <b>'ウト</b>                  |   |
| 同日本 | 語 / English                 |   |
|     |                             |   |
|     |                             |   |
|     |                             |   |
|     |                             |   |
|     |                             |   |
|     |                             |   |

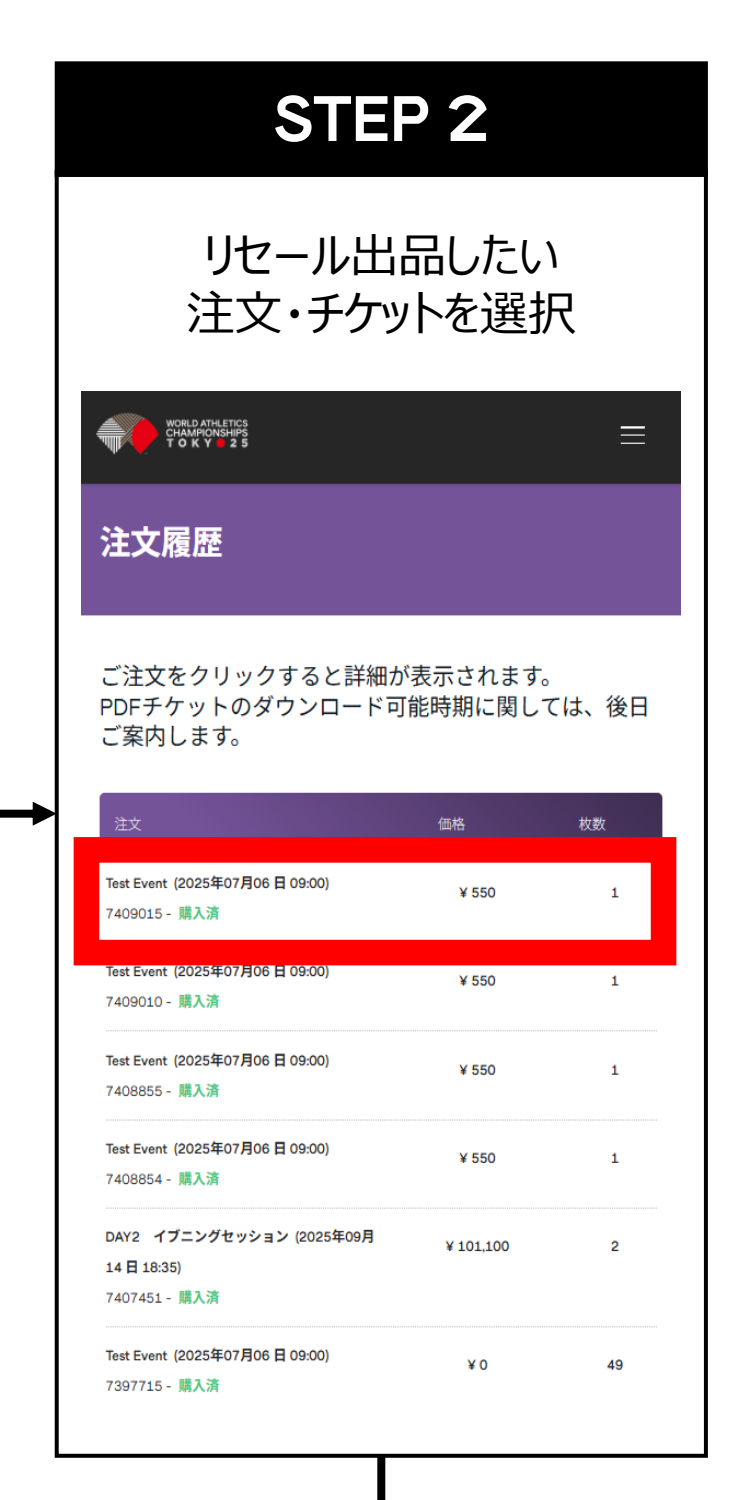

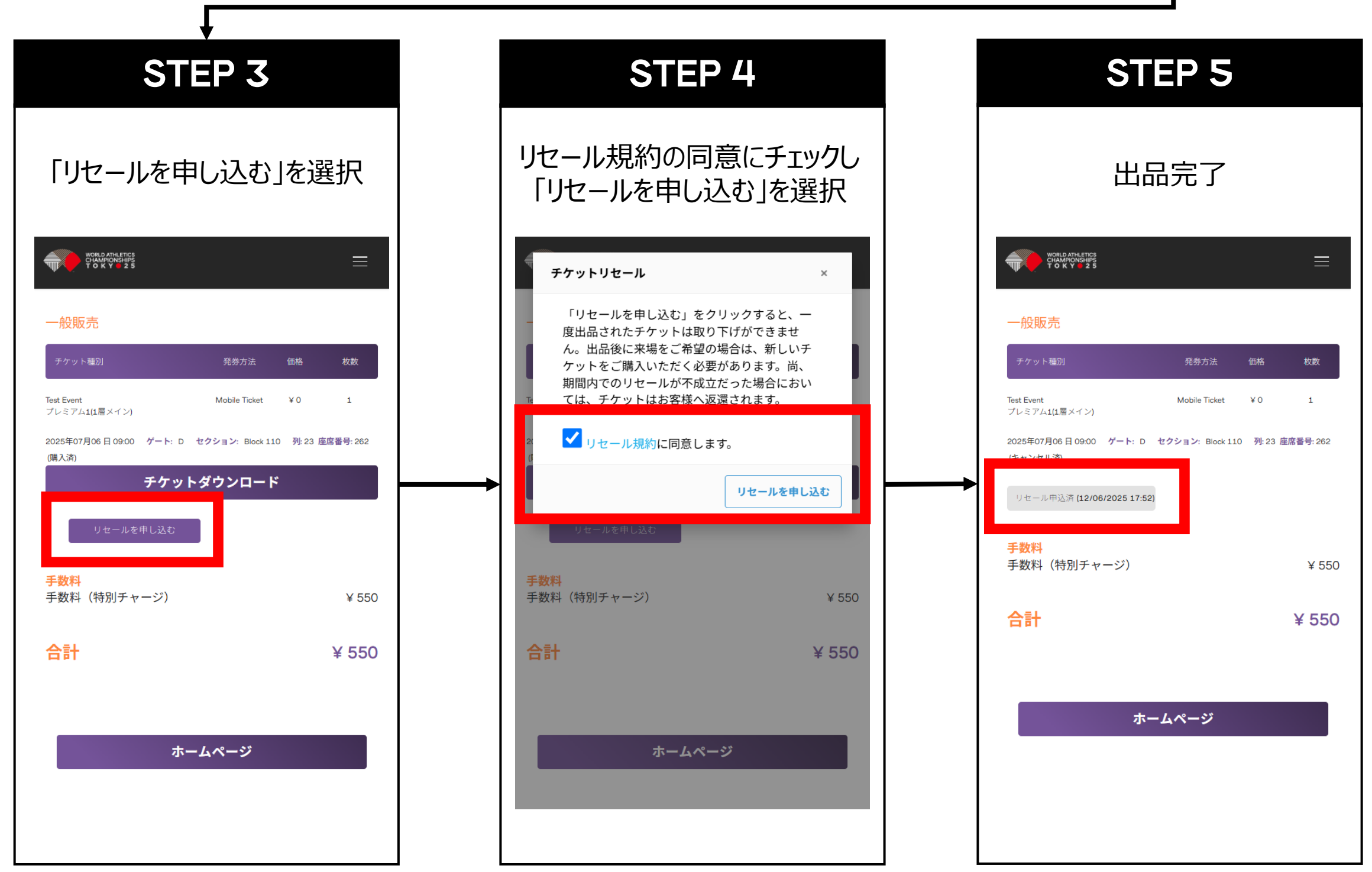

## ご利用にあたっての注意事項

- ◆ 「リセールを申し込む」を一度クリックすると、リセールに出品したチケットを取り下げることはできません。
- ◆ リセール出品されただけでは、リセール成立とはなりません。リセールが成立した場合、メールでご連絡をさせていただきます。
- ◆ リセール成立後、2か月以内を目途にチケットご購入時にご使用いただいたクレジットカードに所定の手数料を差し引いた額を返金させていただきます。
- ◆ 2025年9月5日【日本時間】までにリセールが成立しなかった場合においては、お客様にチケットを返還いたします。(リセール不成立の場合は9月6日以降にメールで通知をいたします。)